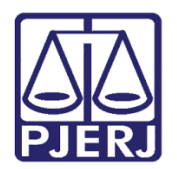

Manual do Usuário

# Sistema Frequência de Estagiários

FREQWEBEST

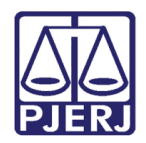

## **SUMÁRIO**

| 1. | A   | cesso ao Sistema                       | 3  |
|----|-----|----------------------------------------|----|
| 2. | La  | ançamento de Frequência                | 5  |
|    | 2.1 | Lançamento de Ocorrências              | 7  |
|    | 2.2 | Lançamento de Frequência Integral1     | .0 |
| 3. | E>  | xclusão de Frequência1                 | .1 |
|    | 3.1 | Exclusão de Ocorrência (s) Lançada(s)1 | .2 |
| 4. | С   | onferir Frequência                     | .3 |
| 5. | In  | nprimir Frequência1                    | .4 |
| 6. | Sa  | air do Sistema1                        | .5 |
| 7. | Hi  | istórico de Versões1                   | .6 |

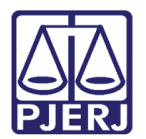

## Sistema Frequência de Estagiários

## 1. Acesso ao Sistema

O lançamento da frequência no sistema, só poderá ser feito nos três primeiros dias úteis do mês.

Para acessar o sistema de lançamento de frequência dos universitários pela INTRANET (FREQWEB), selecione a opção **Serviços**, e, em seguida, **Sistemas** na tela inicial da página interna do Tribunal de Justiça (http://intranet.tj.rj.gov.br/).

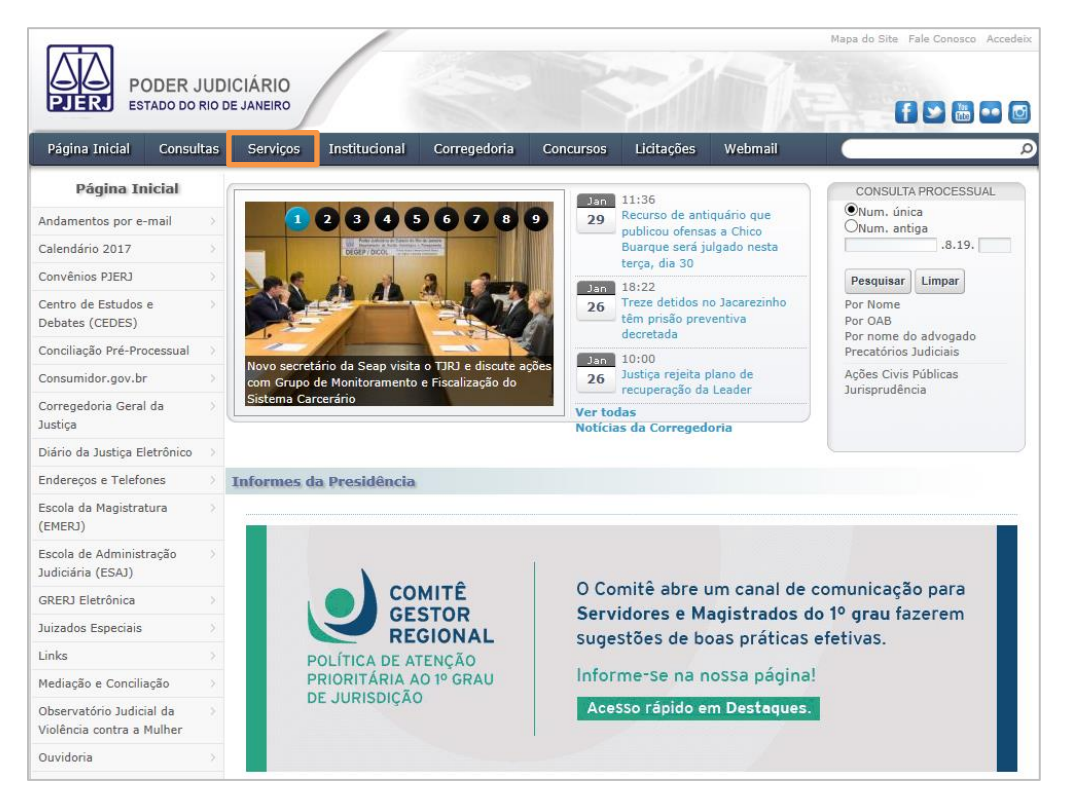

Figura 1- Tela Página interna do Tribunal de Justiça.

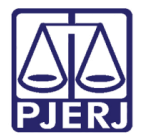

Diretoria-Geral de Tecnologia da Informação e Comunicação de Dados Departamento de Atendimento e Suporte ao Usuário

| Página Inicial                                                         | Consultas             | Serviços                                                                                                    | Institucional                            | Corregedoria                                       | Concursos                              | Licitações                          | Webmail                                      |                                                                      |  |  |  |
|------------------------------------------------------------------------|-----------------------|----------------------------------------------------------------------------------------------------|------------------------------------------|----------------------------------------------------|----------------------------------------|-------------------------------------|----------------------------------------------|----------------------------------------------------------------------|--|--|--|
| Serviços                                                               |                       | Ser                                                                                                    | vicos                                    |                                                    |                                        |                                     |                                              |                                                                      |  |  |  |
| Cadastro de Pessoa J                                                   | Jurídica 🔿            |                                                                                                    | 11900                                    |                                                    |                                        |                                     |                                              |                                                                      |  |  |  |
| Cálculo de Débitos Ju                                                  | udiciais $ ightarrow$ | Serviços                                                                                                    |                                          |                                                    |                                        |                                     |                                              |                                                                      |  |  |  |
| Certidões do 2º Grau                                                   | i >                   | Esta página permite o acesso a alguns serviços eletrônicos:                                                       |                                          |                                                    |                                        |                                     |                                              |                                                                      |  |  |  |
| Depósito Judicial - DE                                                 | EPJUD >               | Pré-Cadastro de Petição - O serviço visa agilizar o atendimento do advogado que deseja protocolizar petição.      |                                          |                                                    |                                        |                                     |                                              |                                                                      |  |  |  |
| Dicas Plantão Recess                                                   | o 2014 ->             | GRERJ eletrônica - O serviço permite o preenchimento e a impressão de alguns tipos de guia no formato eletrônico. |                                          |                                                    |                                        |                                     |                                              |                                                                      |  |  |  |
| Dicas de Sistemas                                                      | 0                     | Cálculo de                                                                                                    | débitos judiciai                         | s - O serviço auxilia                              | a o cálculo de su                      | cumbência.                          |                                              |                                                                      |  |  |  |
| GRERJ Eletrônica                                                       |                       | Sistemas                                                                                                    | - O serviço permite                      | e acesso a sistemas                                | de interesse de                        | magistrados, se                     | erventuários (ativos                         | ou aposentados) e pensionistas.                                      |  |  |  |
| Malote Digital                                                         |                       | Processo                                                                                                    | Eletrônico: Par                          | ter areas a est                                    | te servico é ne                        | reccário fazer (                    | , cadastro, presenci                         | al em quaisquer das serventias                                       |  |  |  |
| Manuais e Vídeos dos<br>Sistemas de Informá                            | s 💿<br>tica           | habilitadas<br>TJ/OE/RJ N                                                                                         | (Ato Normativo T<br>9 35/2012). O ser    | J N. 30, de 07/12<br>viço permite que o            | /2009), ou o ca<br>operador do dire    | dastro eletrônic<br>ito devidamente | o através do sítio d<br>identificado atue di | o Tribunal de Justiça (Resolução<br>retamente no processo eletrônico |  |  |  |
| Portal de Sistemas                                                     |                       | de acordo o                                                                                                    | com a Resolução n                        | °, 16/09.                                          |                                        |                                     |                                              |                                                                      |  |  |  |
| Portal - Serviços de T                                                 | п >                   | I -Documer<br>II - Cadast                                                                                         | ro de Pessoa Física                      | o oficial de ambito i<br>1, do Ministério da F     | acional com roto<br>azenda - CPF       | 0                                   |                                              |                                                                      |  |  |  |
| Pré Cadastro de Petiç                                                  | ção >                 | Serviços o                                                                                                    | on-line                                  |                                                    |                                        |                                     |                                              |                                                                      |  |  |  |
| Processo Eletrônico                                                    | $^{\odot}$            | Push - 0 s                                                                                                    | ervico é responsáv                       | vel pelo cadastro de                               | conta para rece                        | bimento de and                      | amento processual p                          | oor e-mail.                                                          |  |  |  |
| Serventias Habilitada<br>Realizar o Cadastro<br>Presencial             | as para 🔿             | Envio de p<br>Manuais d                                                                                           | oetição - serviço p<br>los Sistemas de I | ropicia o envio de p<br>In <b>formática</b> - O se | petição por meio<br>rviço disponibiliz | eletrônico, nos<br>a para downloa   | termos da Lei 9800/<br>d todos os manuais (  | 99.<br>dos sistemas corporativos.                                    |  |  |  |
| Serventias Habilitada<br>Utilizar o Mandado de<br>Pagamento Eletrônico | as para →<br>e<br>o   |                                                                                                    |                                          |                                                    |                                        |                                     |                                              |                                                                      |  |  |  |
| Serviços Online                                                        |                       |                                                                                                    |                                          |                                                    |                                        |                                     |                                              |                                                                      |  |  |  |
| SIGA - DOC                                                             |                       |                                                                                                    |                                          |                                                    |                                        |                                     |                                              |                                                                      |  |  |  |
| Sistema de Informaç<br>Gerenciais                                      | ;ões >                |                                                                                                    |                                          |                                                    |                                        |                                     |                                              |                                                                      |  |  |  |
| Sistemas                                                               | >                     |                                                                                                    |                                          |                                                    |                                        |                                     |                                              |                                                                      |  |  |  |
| Validação de docume                                                    | entos 🔿               |                                                                                                    |                                          |                                                    |                                        |                                     |                                              |                                                                      |  |  |  |

Figura 2- Menu Sistemas

Na tela de **Login**, informe o **login** e a **senha** de acesso aos sistemas da Intranet, e clique no botão **Entrar**.

| Usuário e senha<br>Para realizar autenticação, informe usuár<br>cadastrados pelos sistemas do PJERJ. | io e senha  |
|----------------------------------------------------------------------------------------------------|-------------|
| * Usuário:<br>* <u>S</u> enha:                                                                       |             |
| Entrar Trocar senha Esqueci M                                                                        | /inha Senha |

Figura 3- Tela Login.

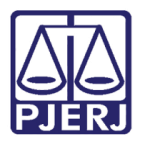

Selecione no campo **Sistema** a opção *"*Frequência de Estagiários *"*. No campo **Órgão** aparecerá a lotação dos estagiários que terão a frequência lançada. Clique no botão **Enviar**.

| Usuário: RAF.                      |                  |        |   |
|------------------------------------|------------------|--------|---|
| Sistema: FREQÜÊNCIA DE ESTAGIÁRIOS |                  |        | ~ |
| Órgão: DGJUR - SERV DE PROC E AUTO | S FISICOS DIGITA |        |   |
|                                    | Enviar           | Logout |   |

Figura- 4- Tela Seleção de Sistema.

## 2. Lançamento de Frequência

Na tela **Lista de Órgãos** aparecerá(ão) o(s) órgão(s) ao(s) qual(is) o usuário tem acesso. Para verificar a lista de funcionários, clique no botão **Lançar Frequência Estagiário**.

| Usuário:<br>Data:<br>Período:         | RA<br>20/08/2009<br>07/2009      | IMES                                     |                  |                      |         |
|---------------------------------------|----------------------------------|------------------------------------------|------------------|----------------------|---------|
|                                       | :                                | LANÇAMENTO DE FR                         | REQUÊNCIA ONLINE | - LISTA DE ÓRGÃOS :. |         |
| Órgão                                 |                                  |                                          |                  | Endere               | ço      |
| DGTEC - SEF<br>DGTEC - SEF<br>7803311 | RVICO DE SUPOR<br>RVICO DE SUPOR | RTE ADMINISTRATIVO<br>RTE ADMINISTRATIVO |                  | Centro Rio de        | Janeiro |
|                                       | Lançar                           | Frequência Estagiário                    | Conferir Fr      | equência Estagiário  | Sair    |

Figura 5 – Tela de LANÇAMENTO DE FREQUÊNCIA ONLINE – LISTA DE ÓRGÃOS.

A tela Lista de Estagiários será aberta e estará organizada por ordem alfabética. Nesta lista constarão o Nome, a Matrícula dos estagiários e o Total de funcionários.

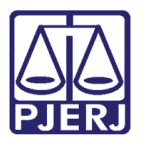

Diretoria-Geral de Tecnologia da Informação e Comunicação de Dados Departamento de Atendimento e Suporte ao Usuário

| Usuário: I<br>Data: 2                   | RAQUEL<br>20/08/2009 |            |              |        |                |             |         |                     |          |  |  |  |
|-----------------------------------------|----------------------|------------|--------------|--------|----------------|-------------|---------|---------------------|----------|--|--|--|
| Período:                                | 07/2009              |            |              |        |                |             |         |                     |          |  |  |  |
|                                         |                      |            |              |        |                |             |         |                     | ی 🐱      |  |  |  |
|                                         |                      |            | : LANÇAME    | ΕΝΤΟ Ι | DE FREQUÊNC    |             | :       |                     |          |  |  |  |
| A impressão desta não vale como recibo. |                      |            |              |        |                |             |         |                     |          |  |  |  |
|                                         | [                    | Frequên    | cia integral |        | Excluir lançan | nento(s)    | Volt    | ar                  |          |  |  |  |
| Total de funci                          | ionários: 2          |            |              |        |                |             |         |                     |          |  |  |  |
| Frequênci                               | ia integral O        | corrências |              | Nome   |                | Matrícula   | Órgão   | Licenças/ Ausências | Lotações |  |  |  |
|                                         |                      |            | CLE          |        | IRA            | 12000002783 | 2001149 |                     |          |  |  |  |
|                                         |                      | F          |              |        | кото           | 12000002936 | 2001149 |                     |          |  |  |  |
|                                         | [                    | Frequên    | cia integral |        | Excluir lançan | nento(s)    | Volt    | ar                  |          |  |  |  |

Figura 6 - Tela de LANÇAMENTO DE FREQUENCIA ONLINE – LISTA FUNCIONÁRIOS.

4

**ATENÇÃO:** Primeiro lance a frequência dos estagiários com ocorrências, licenças/ausências previstas; no período; e com mais de uma lotação, no período. Depois lance a frequência integral para os demais estagiários. Para isto, marque a caixa de verificação no alto da coluna e clique no botão **Frequência integral**.

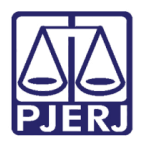

## 2.1 Lançamento de Ocorrências

Para lançar ocorrências clique em cima do nome do estagiário.

|     |                                                  |             | : LANÇAME       | NTO DE FREQUÍ | ÊNCIA ONLINE : | ·       |                     |          |  |  |  |  |  |  |
|-----|--------------------------------------------------|-------------|-----------------|---------------|----------------|---------|---------------------|----------|--|--|--|--|--|--|
|     | A impressão desta não vale como recibo.          |             |                 |               |                |         |                     |          |  |  |  |  |  |  |
|     | Frequência integral Excluir lançamento(s) Voltar |             |                 |               |                |         |                     |          |  |  |  |  |  |  |
| Tot | al de funcionários: 2                            | Ocorrâncias |                 | Nome          | Matrícula      | Óraão   | Liconcas/ Ausôncias | Lotações |  |  |  |  |  |  |
|     | Trequencia integral                              | ocorrencias | CLEBER          | Home          | 12000002783    | 2001149 | Licenças/ Ausencias | Lotações |  |  |  |  |  |  |
|     | 1                                                |             | FABIO           |               | 12000002936    | 2001149 |                     |          |  |  |  |  |  |  |
|     |                                                  | Freq        | uência integral | Excluir la    | nçamento(s)    | Volt    | ar                  |          |  |  |  |  |  |  |

Figura 7 – Tela LANÇAMENTO DE FREQUENCIA ONLINE

Na tela Lançar Ocorrências de Frequência, selecione o Dia Inicial, com o primeiro dia de ausência, o Dia Final, com o último dia de ausência e a Ocorrência. Após, clique no botão Gravar Ocorrência.

|                |             | Lançar O       | corrências  | de Frequência     |                   |
|----------------|-------------|----------------|-------------|-------------------|-------------------|
| Estagiário: CL | EBER        |                |             | Matrícula         | : 12000002783     |
| Dia Inicial: - | - 💙         | Dia Final: 🛛 🛩 |             |                   |                   |
| Ocorrência: -  | - Selecione |                | ~           | Gravar Ocorrência |                   |
|                |             |                |             |                   |                   |
|                |             |                |             |                   |                   |
|                |             | Oc             | orrências L | ançadas           |                   |
|                |             | Não há         | ocorrências | cadastradas.      |                   |
|                |             |                |             |                   |                   |
|                |             |                |             |                   |                   |
|                |             | Lançar O       | bservação   | na Frequência     |                   |
|                |             |                |             |                   | <u>^</u>          |
| Observação:    |             |                |             |                   | Gravar Observação |
|                |             |                |             |                   | V                 |
|                |             |                |             |                   |                   |
|                |             |                | Voltar      | r                 |                   |
|                |             |                |             |                   |                   |

Figura 8 – Tela Lançar Ocorrências de Frequência.

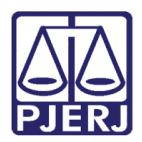

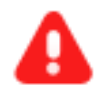

**ATENÇÃO:** No campo **Ocorrência**, o motivo (s) da(s) ausência(s), que pode(m) ser selecionadas são:

- FALTA INJUSTIFICADA;
- PERÍODO NÃO EXERCIDO NO PODER JUDICIÁRIO-RJ (antes de ter vínculo ou após desligamento do estágio);
- PERÍODO NÃO EXERCIDO NA LOTAÇÃO (mas exercido em outra serventia);
- FÉRIAS (recesso não remunerado).

Caso o Estagiário tenha mais de uma ocorrência no mesmo mês, TODAS deverão ser lançadas!

Para o lançamento de faltas não sequenciais (exemplo: dia 02, 13 e 25), faz-se o mesmo procedimento repetidas vezes. Ou seja, marque o dia 2 como **Dia Inicial** e **Final** e clique em **Gravar Ocorrência**, repetindo o procedimento com o dia 13 e o 25.

Outro caso: Ingressou no estágio dia 6, marque o dia 1, como inicial, e o dia 5, como final, selecione como **Ocorrência** "PERÍODO NÃO EXERCIDO NO PODER JUDICIÁRIO-RJ" e clique em **Gravar Ocorrência**. Se o estagiário foi desligado a partir do dia 25, marque o dia 25 como inicial e o dia 31 como final, escolha em **Ocorrência** "PERÍODO NÃO EXERCIDO NO PODER JUDICIÁRIO-RJ" e clique em **Gravar Ocorrência**. Repete-se o procedimento e lança-se "PERÍODO NÃO EXERCIDO NA LOTAÇÃO", quando o Estagiário trabalhou parte do mês em outra serventia. O mesmo acontece para "FÉRIAS".

A(s) ocorrência(s) lançada(s) será(ão) listada(s) mais abaixo na mesma tela.

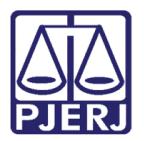

Diretoria-Geral de Tecnologia da Informação e Comunicação de Dados Departamento de Atendimento e Suporte ao Usuário

|                          |                          | Lançar Ocorrências de Frequência           |         |
|--------------------------|--------------------------|--------------------------------------------|---------|
| tagiário: CL             | IRA                      | Matrícula: 12000002783                     |         |
| a Inicial: 1 💌           | Dia Final:               | 1 ▼ Gravar Ocorrência                      |         |
|                          |                          | Ocorrências Lançadas                       |         |
| Data inicial             | Data final               | Ocorrência                                 | Excluir |
|                          |                          |                                            |         |
| 02/07/2009               | 02/07/2009               | FALTA INJUSTIFICADA                        | ×       |
| 02/07/2009<br>25/07/2009 | 02/07/2009<br>25/07/2009 | FALTA INJUSTIFICADA<br>FALTA INJUSTIFICADA | ×××     |

Figura 9 – Tela Lançar Ocorrências de Frequência.

No campo **Observação** do módulo **Lançar Observação na Frequência** – Digite a informação para a qual não haja um campo específico. Após o preenchimento, clique no botão **Gravar Observação**. Para voltar à tela anterior clique no botão **Voltar** 

|             | Lançar Observação na Frequência |
|-------------|---------------------------------|
| Observação: | Gravar Observação               |
|             |                                 |
|             | Voltar                          |

Figura 10 – Campo Observação.

O(s) estagiário(s) que tiver(am) falta(s) lançada(s) terá(ão) uma marca de verificação vermelha na coluna **Ocorrências**.

|                        | Freq           | uência integral |      | Excluir lançan | nento(s)  | Volt    | ar                  |          |
|------------------------|----------------|-----------------|------|----------------|-----------|---------|---------------------|----------|
| Total de funcionários: | 2              |                 |      |                |           |         |                     |          |
| Frequência integr      | al Ocorrências |                 | Nome |                | Matrícula | Órgão   | Licenças/ Ausências | Lotações |
|                        | ×              | CLEBER          |      |                |           | 2001149 |                     |          |
|                        |                | FABIO 1         |      |                |           | 2001149 |                     |          |
|                        | Freq           | uência integral |      | Excluir lançan | nento(s)  | Volt    | ar                  |          |

Figura 11 – Tela Lançar Ocorrências de Frequência.

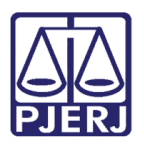

### 2.2 Lançamento de Frequência Integral

Para lançar Frequência integral para todos os funcionários (com exceção dos funcionários que possuem licenças/ausências previstas ou mais de uma lotação no período), selecione a caixa **Frequência Integral** no alto da coluna.

Em seguida, clique no botão Frequência integral na parte superior ou inferior da tela.

|                               |                                                                  |              |            |            |         |                     | ÷      | 0   |
|-------------------------------|------------------------------------------------------------------|--------------|------------|------------|---------|---------------------|--------|-----|
|                               | : LANÇAMEI                                                       | NTO DE FRE   | QUÊNC      |            |         |                     |        |     |
|                               | A impressã                                                       | io desta não | vale co    | mo recibo. |         |                     |        |     |
| F                             | Frequência integral         Excluir lançamento(s)         Voltar |              |            |            |         |                     |        |     |
| Total de funcionários: 2      |                                                                  |              |            |            |         |                     |        |     |
| Frequência integral Ocorrênci | as                                                               | Nome         |            | Matrícula  | Órgão   | Licenças/ Ausências | Lotaçã | ŏes |
|                               | CLEBER                                                           |              |            |            | 2001149 |                     |        |     |
|                               | FABIO                                                            |              |            |            | 2001149 |                     |        |     |
| F                             | requência integral                                               | Excl         | uir lançan | iento(s)   | Volt    | ar                  |        |     |

Figura 12- Tela LANÇAMENTO DE FREQUENCIA ONLINE – Frequência para todos.

Para lançar frequência integral para um ou mais funcionários clique na caixa de verificação da(s) linha(s) correspondente(s) ao(s) funcionário(s) desejado(s). Clique no botão **Frequência integrado**, na parte superior ou inferior da tela.

| : LANÇAMENTO DE FREQUÊNCIA ONLINE :              |             |                 |      |                |           |         |                     |          |
|--------------------------------------------------|-------------|-----------------|------|----------------|-----------|---------|---------------------|----------|
| A impressão desta não vale como recibo.          |             |                 |      |                |           |         |                     |          |
| Frequência integral Excluir lançamento(s) Voltar |             |                 |      |                |           |         |                     |          |
| Total de funcionários: 2                         |             |                 |      |                |           |         |                     |          |
| Frequência integral                              | Ocorrências | N               | lome | 1              | Matrícula | Orgão   | Licenças/ Ausências | Lotações |
|                                                  |             | CLEBER          |      |                |           | 2001149 |                     |          |
|                                                  |             | FABIO           |      |                |           | 2001149 |                     |          |
|                                                  | Freq        | uência integral |      | Excluir lançar | nento(s)  | Volt    | ar                  |          |

Figura 13 – Tela LANÇAMENTO DE FREQUÊNCIA ONLINE - Frequência para um ou mais estagiários.

4

**ATENÇÃO:** Os estagiários que tiveram frequência integral lançada ficarão com uma marca de verificação verde ( ✓) na coluna **Frequência** integral.

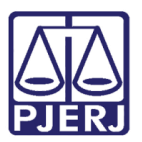

Diretoria-Geral de Tecnologia da Informação e Comunicação de Dados Departamento de Atendimento e Suporte ao Usuário

| : LANÇAMENTO DE FREQUÊNCIA ONLINE :                              |             |                 |      |                |             |         |                     |          |
|------------------------------------------------------------------|-------------|-----------------|------|----------------|-------------|---------|---------------------|----------|
| A impressão desta não vale como recibo.                          |             |                 |      |                |             |         |                     |          |
| Frequência integral         Excluir lançamento(s)         Voltar |             |                 |      |                |             |         |                     |          |
| Total de funcionários: 2                                         |             |                 |      |                |             |         |                     |          |
| Frequência integral                                              | Ocorrências |                 | Nome |                | Matrícula   | Órgão   | Licenças/ Ausências | Lotações |
|                                                                  |             | CLEBER          |      |                |             | 2001149 |                     |          |
|                                                                  |             | FABIO           |      |                | 12000002936 | 2001149 |                     |          |
|                                                                  | Freq        | uência integral |      | Excluir lançan | nento(s)    | Volt    | ar                  |          |

Figura 14 – Tela LANÇAMENTO DE FREQUENCIA ONLINE – marca verde.

## 3. Exclusão de Frequência

Para excluir a frequência de todos os estagiários, selecione a caixa **Frequência integral** e clique no botão **Excluir lançamento(s)** na parte superior ou inferior da tela.

| : LANÇAMENTO DE FREQUÊNCIA ONLINE :              |             |                 |      |                |             |         |                     |          |
|--------------------------------------------------|-------------|-----------------|------|----------------|-------------|---------|---------------------|----------|
| A impressão desta não vale como recibo.          |             |                 |      |                |             |         |                     |          |
| Frequência integral Excluir lançamento(s) Voltar |             |                 |      |                |             |         |                     |          |
| Frequência integral                              | Ocorrências |                 | Nome |                | Matrícula   | Órgão   | Licenças/ Ausências | Lotações |
|                                                  | 1           | CL              |      | REIRA          | 12000002783 | 2001149 |                     |          |
| V V                                              |             |                 |      | хото           | 12000002936 | 2001149 |                     |          |
|                                                  | Freq        | uência integral |      | Excluir lançar | mento(s)    | Volt    | ar                  |          |

Figura 15 -- Tela LANÇAMENTO DE FREQUENCIA ONLINE – Excluir lançamentos.

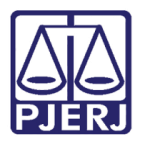

Diretoria-Geral de Tecnologia da Informação e Comunicação de Dados Departamento de Atendimento e Suporte ao Usuário

Para excluir a frequência de um estagiário, marque a caixa de verificação na linha do nome dele e clique no botão **Excluir Lançamento (s)**.

|                                                  | : LANÇAMENTO DE FREQUÊNCIA ONLINE :                      |              |         |      |  |             |            |                     |          |
|--------------------------------------------------|----------------------------------------------------------|--------------|---------|------|--|-------------|------------|---------------------|----------|
| A impressão desta não vale como recibo.          |                                                          |              |         |      |  |             |            |                     |          |
| Frequência integral Excluir lançamento(s) Voltar |                                                          |              |         |      |  |             |            |                     |          |
| lotal                                            | de funcionarios: 2                                       | <b>•</b> • • |         |      |  |             | <i>6</i> " |                     |          |
|                                                  | requencia integral                                       | Ocorrencias  |         | Nome |  | Matricula   | Orgao      | Licenças/ Ausencias | Lotações |
| ☑                                                |                                                          | ×            | CLEBER  |      |  | 12000002783 | 2001149    |                     |          |
|                                                  | 1                                                        |              | FABIO \ |      |  | 12000002936 | 2001149    |                     |          |
|                                                  | Frequência integral     Excluir lançamento(s)     Voltar |              |         |      |  |             |            |                     |          |

Figura 16 – Tela Lançar Ocorrências de Frequência – Exclusão de um lançamento

## 3.1 Exclusão de Ocorrência (s) Lançada(s)

Para excluir uma ocorrência lançada, selecione o estagiário, clicando no seu nome e após, na coluna **Excluir**, clique no **X**, referente à ocorrência a ser excluída.

| Lançar Ocorrências de Frequência |            |            |                     |         |  |
|----------------------------------|------------|------------|---------------------|---------|--|
| Estagiário: CLEDER               |            |            | Matrícula:          |         |  |
| Dia Inicial: 1 💌                 | Dia        | Final: 1 💌 |                     |         |  |
| Ocorrência: Sele                 | cione      | •          | Gravar Ocorrência   |         |  |
|                                  |            |            |                     |         |  |
|                                  |            |            |                     |         |  |
|                                  |            | Ocorrer    | icias Lançadas      |         |  |
| Data inicial                     | Data final |            | Ocorrência          | Excluir |  |
| 02/07/2009                       | 02/07/2009 |            | FALTA INJUSTIFICADA | ×       |  |
| 25/07/2009                       | 25/07/2009 |            | FALTA INJUSTIFICADA | ×       |  |
| 13/07/2009                       | 13/07/2009 |            | FALTA INJUSTIFICADA | ×       |  |
|                                  |            |            |                     |         |  |

Figura 17 - Tela LANÇAMENTO DE FREQUÊNCIA ONLINE – Exclusão de ocorrência.

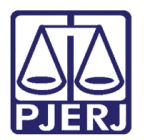

## 4. Conferir Frequência

Para conferir as informações da frequência, clique no botão Conferir Frequência Estagiário.

| Usuário:<br>Data:<br>Período:         | RAQUEL<br>20/08/2009<br>07/2009                                         |                    |               |                   |            |  |
|---------------------------------------|-------------------------------------------------------------------------|--------------------|---------------|-------------------|------------|--|
|                                       | : LANÇAME                                                               | NTO DE FREQU       | JÊNCIA ONLINE | - LISTA DE ÓRGÃOS | i :        |  |
| Órgão                                 |                                                                         |                    |               | Ende              | ereço      |  |
| Cartório<br>CAPITAL<br>2001149        |                                                                         |                    |               |                   |            |  |
| DGTEC - SER<br>DGTEC - SER<br>7803311 | RVICO DE SUPORTE ADMINIST<br>RVICO DE SUPORTE ADMINIST                  | IRATIVO<br>IRATIVO |               | Centro Rio        | de Janeiro |  |
|                                       | 803311 Lançar Frequência Estagiário Conferir Frequência Estagiário Sair |                    |               |                   |            |  |

Figura 18 - Tela LANÇAMENTO DE FREQUÊNCIA ONLINE – Botão Conferir Frequência

O sistema abrirá a tela **Conferência da Frequência** contendo a **Matrícula** e o **Nome** de todos os funcionários, organizados por ordem alfabética, suas respectivas informações de frequência lançada para o período e o responsável pelo seu lançamento.

|             |             | Lançar Frequência Volta                                                                                                 |
|-------------|-------------|----------------------------------------------------------------------------------------------------|
| tal de func | ionários: 2 |                                                                                                    |
| Matrícula   | Nome        | Frequência / Ocorrência                                                                                                 |
|             | CLEBER      | 02 à 02 - FALTA INJUSTIFICADA (RAQUEL<br>13 à 13 - FALTA INJUSTIFICADA (RAQUEL<br>25 à 25 - FALTA INJUSTIFICADA (RAQUEL |

Figura 19 - Tela LANÇAMENTO DE FREQUÊNCIA ONLINE – Conferência da Frequência

Nesta tela constarão todos os dados já lançados. Comparecimento integral para o(s) estagiário(s) que tiver(em) frequência integral; frequência ainda não digitada para o(s) estagiário(s) que ainda não tiver(am) informação de frequência lançada; e, para o(s) com ocorrência(s) lançada(s), constará dia inicial e final da(s) ocorrência(s).

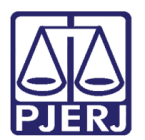

## 5. Imprimir Frequência

Para imprimir a frequência, clique no ícone impressora na parte superior da tela.

|                          | : LANÇAMENTO DE | FREQUÊNCIA ONL | INE - CONFERÊNCIA DA FREQUÊNCIA :                                                                                       |  |  |
|--------------------------|-----------------|----------------|----------------------------------------------------------------------------------------------------|--|--|
| Lançar Frequência Vottar |                 |                |                                                                                                    |  |  |
| Total de funcionários: 2 |                 |                |                                                                                                    |  |  |
| Matrícula                | Nome            |                | Frequência / Ocorrência                                                                                                 |  |  |
|                          | CLEBER          |                | 02 à 02 - FALTA INJUSTIFICADA (RAQUEL<br>13 à 13 - FALTA INJUSTIFICADA (RAQUEL<br>25 à 25 - FALTA INJUSTIFICADA (RAQUEL |  |  |
|                          | FABIO           |                | Comparecimento integral durante o mês (RAQUEL                                                                           |  |  |
|                          |                 |                | Lançar Frequência Volta                                                                                                 |  |  |

Figura 20 – Ìcone impressora.

Na impressão constarão as mesmas informações que aparecem na tela Conferência da Frequência.

| ∂ Lançamento de Frequência Online - I                                                     | Conferência da Frequência - Windows Inte |
|-------------------------------------------------------------------------------------------|------------------------------------------|
| 💩 Imprimir                                                                                | <u>?</u> ×                               |
| Geral Opções                                                                              |                                          |
| Selecionar impressora                                                                     |                                          |
|                                                                                           |                                          |
| HP 640C em ELZA Microsoft XPS<br>MARIA Document Writer                                    | Okidata320 XEROX                         |
|                                                                                           |                                          |
| Status: Pronto                                                                            | Imprimir em arquivo Preferências         |
| Comentário:                                                                               | Localizar impressora                     |
| Intervalo de páginas<br>• Tudo                                                            |                                          |
| O Seleção 🔿 Página atual                                                                  |                                          |
| O Páginas: 1                                                                              | Agrupar                                  |
| Digite um único número de página ou un<br>único intervalo de páginas. Por exemplo<br>5-12 |                                          |
|                                                                                           | Imprimir Cancelar Aplicar                |

Selecione a impressora e clique no botão Imprimir.

Figura 21 - Tela Imprimir.

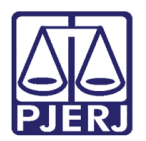

## 6. Sair do Sistema

Para sair da Frequência de Estagiários, clique no botão Sair.

| Usuário:         RAQUEL           Data:         20/08/2009           Período:         07/2009 |                         |  |  |  |  |
|-----------------------------------------------------------------------------------------------|-------------------------|--|--|--|--|
| : LANÇAMENTO DE FREQUÊNCIA ONL                                                                | INE - LISTA DE ÓRGÃOS : |  |  |  |  |
| Órgão                                                                                         | Endereço                |  |  |  |  |
| Cartório<br>CAPITAL<br>2001149<br>DGTEC - SERVICO DE SUPORTE ADMINISTRATIVO                   |                         |  |  |  |  |
| DGTEC - SERVICO DE SUPORTE ADMINISTRATIVO<br>7803311                                          | Centro Rio de Janeiro   |  |  |  |  |
| Lançar Frequência Estagiário Conferir Frequência Estagiário Sair                              |                         |  |  |  |  |
| Figura 22 – Botão Sair                                                                        |                         |  |  |  |  |

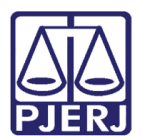

## 7. Histórico de Versões

| Versão | Data       | Descrição da alteração         | Responsável          |
|--------|------------|--------------------------------|----------------------|
| 1.0    | 05/10/2015 | Manual do Sistema Frequência   | Joaquim Joatan       |
|        |            | Estagiário                     |                      |
| 1.0    | 06/10/2015 | Revisão template / ortográfica | Luis Carlos / Joanna |
| 1.1    | 30/01/2018 | Manual do Sistema Frequência   | Rafael               |
|        |            | Estagiário                     |                      |